## Student Quick Guide

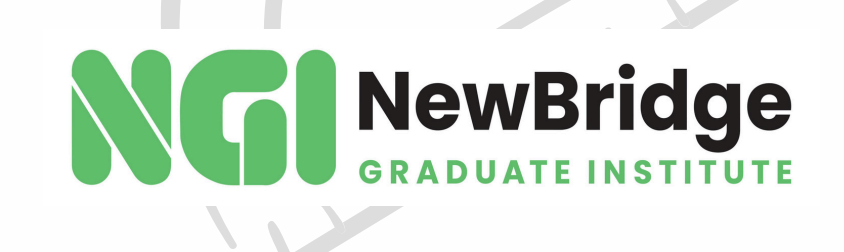

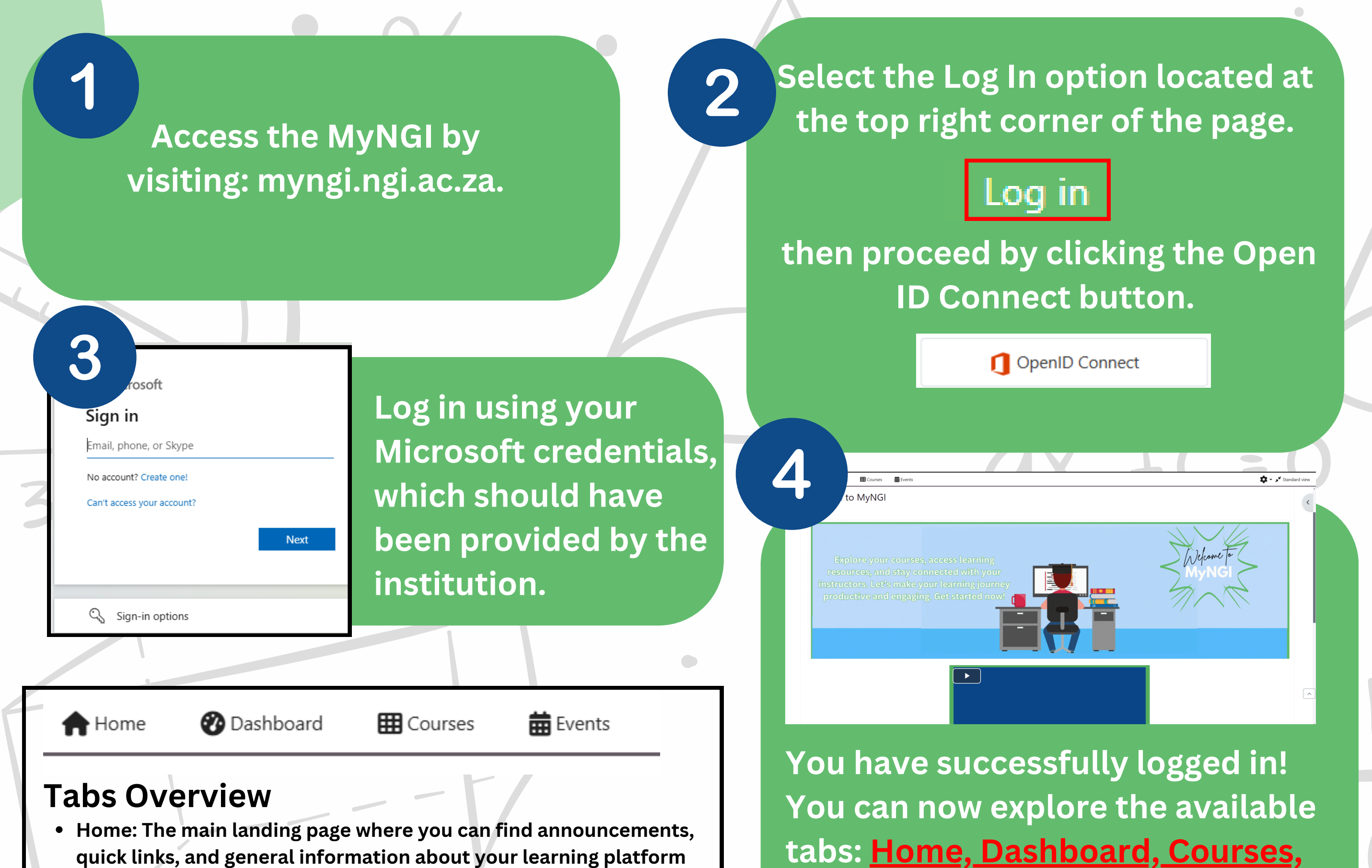

- Dashboard: A personalized space displaying an overview of your courses, assignments, and deadlines.
- Courses: A section where you can access all your enrolled courses.
- Events: A calendar view of important dates, such as assignment deadlines, upcoming quizzes, and scheduled meetings or webinars.

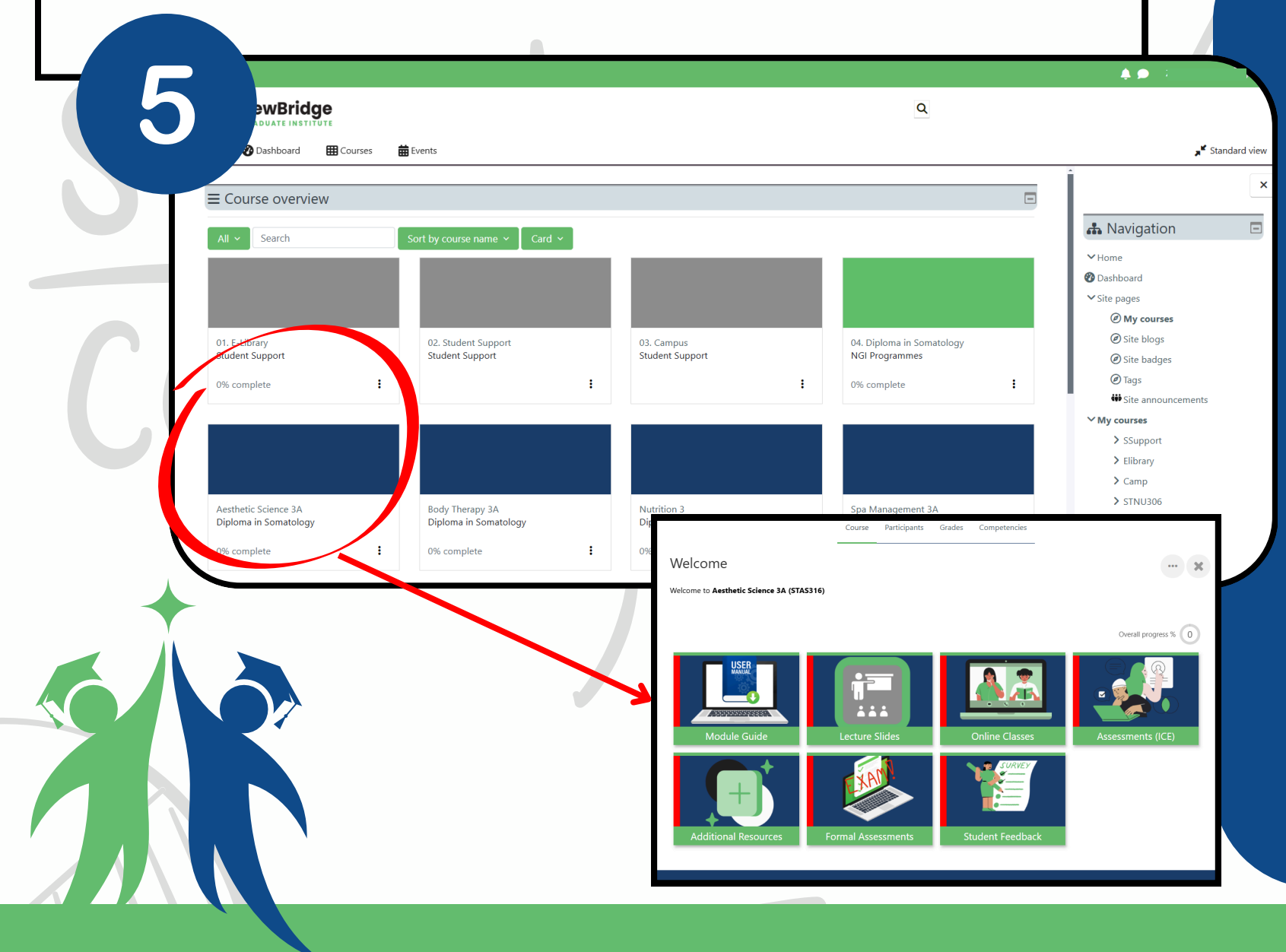

## and Events to manage your learning activities and stay organized.

Now that you're logged in, you'll notice tiles on your screen in three different colors:

- Gray for Student Support and Library
- Green for the Programme Page
- Blue for the Modules you are registered for

## Simply click on a module you'd like to explore